## How to edit wallet information

Spendable Guides

Super Admin

|                                                                                                    | net.au/wallets                                                                                                    |                                                                                                    |                                                                          |                                                                                                    |                                                                                             | © ☆ ©                                            | a D   ♣ Incognito 🚦                                                                                                    |
|----------------------------------------------------------------------------------------------------|----------------------------------------------------------------------------------------------------|----------------------------------------------------------------------------------------------------|--------------------------------------------------------------------------|----------------------------------------------------------------------------------------------------|---------------------------------------------------------------------------------------------|--------------------------------------------------|----------------------------------------------------------------------------------------------------|
| Budget Hub                                                                                                    | Dashboard / Wallets                                                                                                    |                                                                                                    |                                                                          |                                                                                                    |                                                                                             | Organisation –<br>Demo Orga                      | nisations - (I 👻 🔺                                                                                                    |
| Dashboard                                                                                                    | Manago                                                                                                    | our Wallots 🚿                                                                                                    |                                                                          |                                                                                                    |                                                                                             |                                                  | Watch Wallet demo                                                                                                    |
| Users                                                                                                    | Control all of your wa                                                                                                    | llets in one place                                                                                                    |                                                                          |                                                                                                    |                                                                                             |                                                  |                                                                                                    |
| 🚥 Wallets                                                                                                    |                                                                                                    |                                                                                                    |                                                                          |                                                                                                    |                                                                                             |                                                  |                                                                                                    |
| Transactions                                                                                                    | 1 ets List                                                                                                    |                                                                                                    |                                                                          |                                                                                                    | Download                                                                                    | Wallets Filter Wall                              | et 💄 Add wallet                                                                                                    |
| Organisations                                                                                                    | Status is active X                                                                                                    | oetalis, edit budgets and connect u                                                                                                    | sers                                                                     |                                                                                                    |                                                                                             | Q, Search                                        |                                                                                                    |
| Cards                                                                                                    | Id                                                                                                    | Wallet Name                                                                                                    | Description                                                              | Participant                                                                                                    | Balance                                                                                     | Status                                           | 2                                                                                                    |
| s Ledger                                                                                                    | CDMXGV279W2                                                                                                    | Melanie - Movies                                                                                                    | 2018                                                                     | Melanie Phillips<br>mp123@spendable.com.au                                                                                           | \$0                                                                                         | Active                                           | ,                                                                                                    |
| (O Transfer Funds                                                                                                    | BEM6FJZYS2J                                                                                                    | Melanie Phillips                                                                                                    | 2013                                                                     | Melanie Phillips                                                                                                    | \$0                                                                                         | Active                                           | 0                                                                                                    |
| Support                                                                                                    | OUPZIGI0TAR                                                                                                    | Peter Participant                                                                                                    | 2014                                                                     | P Peter Participant<br>po123@spendable.com.au                                                                                        | \$50                                                                                        | Active                                           | 0                                                                                                    |
|                                                                                                    | M6LUF76MLIG                                                                                                    | Andrew Participant                                                                                                    | 1986                                                                     | Andrew Participant<br>demo.participant@spendable.com.au                                                                              | \$0                                                                                         | Active                                           | 0                                                                                                    |
|                                                                                                    | ZDB1QRH6C4B                                                                                                    | Melanie Cartwright                                                                                                    | 2022                                                                     | Melanie Cartwright<br>m.cartright@spendable.com.au                                                                                   | \$50                                                                                        | Active                                           | 0                                                                                                    |
|                                                                                                    | 5874NL7UPGQ                                                                                                    | Steve Andrews                                                                                                    | 2020                                                                     | S Steve Andrews<br>s.andrews@spendable.com.au                                                                                        | \$0                                                                                         | Active                                           | 0                                                                                                    |
| Powered By SpendAble Craster Creater Creater                                                                                                    | L9LEGV590K4                                                                                                    | Andrea Smith                                                                                                    | 2021                                                                     | Andrea Smith<br>a.smith@spendable.com.au                                                                                             | \$10                                                                                        | Active                                           | 0                                                                                                    |
| https://hub.gimmeit.net.au/wallets/91694ca1                                                                                                    | -b9bc-4872-855f-3e6aad5e1c05                                                                                                    | Toyota 1EL2DB                                                                                                    | 1742                                                                     | Toyota 1FJ 2DB                                                                                                    | \$0                                                                                         | Active                                           | 1                                                                                                    |
| 2. From                                                                                                    | here sele                                                                                                    | ect the edit l                                                                                                    | autton r                                                                 |                                                                                                    |                                                                                             |                                                  |                                                                                                    |
|                                                                                                    |                                                                                                    |                                                                                                    |                                                                          | ext to status.                                                                                                    |                                                                                             |                                                  |                                                                                                    |
| ← → C                                                                                                    | net.au/wallets/91694ca1-b9b                                                                                                    | c:4872-855/-3e6aad5e1c05                                                                                                    |                                                                          | ext to status.                                                                                                    |                                                                                             | oa ☆ y                                           | 27 D)   ∯ Incognito ;                                                                                                    |
| ← → C ⊊ hub.gimmeit.<br>Budget Hub                                                                                                    | net.au/wallets/91694ca1-b9b<br>Dashboard / Wallets /                                                                                                    | c-4872-855f-3e6aad5e1c05<br>Melanie - Movies                                                                                                    |                                                                          | ext to status.                                                                                                    | _                                                                                           | ତ ★ q<br>Organisation –<br>Demo Orga             | ing Ď   ∯ krosynko ) ;<br>nisations - (I ▼) (Å                                                                                                    |
| ← → C III hub.gimmet.<br>Budget Hub                                                                                                    | net.au/wallets/91694ca1.b9b<br>Dashboard / Wallets /<br>Melanie Phill<br>Melanie Phill                                                                                                    | <ul> <li>&lt;4772-8557-346aad5e1c05</li> <li>Melanie - Movies</li> <li>⇒ Movies</li> <li>⇒ Movies</li> <li>ps   10: 91694ca1-b9bc-4872-8</li> </ul> | 55f-3e6aad5e1c05                                                         | ext to status.                                                                                                    |                                                                                             | ©o ✿ ႃ<br>Organisation<br>Demo Orga              | ig: Ď   ∯ incegnio ;<br>hisations - (l ▼ ) A                                                                                                    |
| <ul> <li>← → Ø ≅ hub.gimmeit.</li> <li>Budget Hub</li> <li>■ Dashboard</li> <li>ii Users</li> <li>■ Wallets</li> </ul>                                                                                                    | netau/vallets/91694ca1-150b<br>Dashboard / Wallets /<br>Melanie Phill<br>Weilnie Phill                                                                                                    | c-4972-855f-346aad541-05<br>Melanie - Movies<br><b>9 - Movies</b><br>ps   10: 91694ca1-b9bc-4872-8                                                  | 55f-3e6aad5e1c05                                                         | next to status.                                                                                                    |                                                                                             | œ ★) q<br>Organization<br>Demo Orga              | in D                                                                                                    |
| C Tansactions                                                                                                    | et.au/wallets/71634ca11596<br>Dashboard / Wallets /<br>Malanie Phill<br>Wallet informatic<br>Edit the information al                                                                                                    | c-4972-8556-3e6aad5e1cd5<br>Melanie - Movies<br>2 - Movies<br>ps   ID: 91694ca1-b9bc-4872-8<br>n<br>n<br>out your wallet.                           | 55f-3e6aad5e1c05                                                         | preference<br>preference                                                                                                    | Users Connect                                                                               | © ☆ ?<br>Crgansator<br>Demo Orga                 | iz D ( + troopeto ) ;<br>nisations - ( ) (A                                                                                                    |
| C H hub.gimmet.      Budget Hub      Dathboard      Users      Wallets      Transactions      Organizations      Organizations                                                                                                    | Anternative State State                                                                                                    | - 4972 8556 3+6aad5+1:05<br>Melanie - Movies<br><b>2 - Movies</b><br>ps   10: 91694ca1-b9bc-4872-8<br>n<br>oorly your wallet.<br><b>is</b>          | 55f-3e6aad5e1c05                                                         | preference<br>preference vour waltet.                                                                                                | Users Connect<br>Matania Phillips<br>mg123@spendabl                                         | Congression<br>Demo Orga<br>Scomau               | ar D ( ↔ Incognito) :<br>Inisations - ( ▼) ( ∧                                                                                                    |
| C     It hub.gimmet.n       Budget Hub       I     Dathboard       I     Users       Wallets       I     Transactions       ID     Organizations       ID     Cards                                                                                     | Net-au/wallets/71604ca115/76<br>Dashboard / Wallets /<br>Malanie Phill<br>Wallet information<br>Edit the information al<br>Name : Metanie - Mon<br>Description : 2018<br>Ealance : 50                                                                                                    | c-4772-8557-346aad5e1cd5<br>Melanie - Movies<br>e - Movies<br>ps   ID: 91694ca1-b9bc-4872-8<br>n<br>n<br>out your wallet.<br>kes                    | SSF-3e6aadSe1c0S                                                         | preference<br>preference<br>preference (your waltet.<br>hdrawat : •••••••••••••••••••••••••••••••••••                                | Users Connect<br>Mainie Phillips<br>mg123@spendabl                                          | ecomuau                                          | in D A treopho :<br>nisations - ( • )                                                                                                    |
| C      E hubgimmetz      Budget Hub      Dashboard      Users      Vallets      Transactions      Organisations      Cards      Depost                                                                                                    | Active values of the second second se                                                                                                    | c-4772-8556-346aad5e1c05<br>Melanie - Movies<br><b>a - Movies</b><br>ps   10: 91694ca1-b9bc-4872-8<br><b>n</b><br>ord your wallet.<br><b>tes</b>    | 55f-3e6aad5e1c05<br>Wallet<br>Spend Fr<br>Max. Alk<br>Spend Li           | preference<br>oreference for your wallet.                                                                                            | Users Connect<br>Melanie Phillips<br>mp1236spendabl                                         | © ★ ?<br>Organisation –<br>Demo Orga<br>ecom.au  | ar D (                                                                                                    |
| C     It hub.gimmet.       Budget Hub       I     Dashboard       I:     Users       I:     Valets       I:     Transactions       I:     Organisations       I:     Cards       I:     Deposit       I:     Ledger                                     | Net and ywaltets / 01094ca (1309<br>Dashboard / Wallets /<br>M Melanie Phill<br>Kelanie Phill<br>Edit the informatic<br>Edit the informatic<br>Edit the informatic<br>at the informatic<br>at the informatic<br>Edit the informatic<br>Edit  | c-4772-8557-346aadSet-05<br>Melanie - Movies<br>e - Movies<br>ps [10: 91694ca1-b9bc-4872-8<br>n<br>oot your wallet.<br>ite                          | 55f-3e6aad5e1c05                                                         | preference<br>reference (voor walet.<br>hdrawal :<br>squency : NONE<br>weed Limit:<br>mit:                                           | Users Connect                                                                               | e.com.au                                         | ar D A troopto :<br>nisations - ( ▼) (▲)                                                                                                    |
| C     It hub.gimmet.       Budget Hub       Dashboard       Users       Wallets       Transactions       Criganizations       Cards       Deposit       Ledger       Corranser Funds                                                                    | et.as/estints/91694ca14.998<br>Dashboard / Wallets /<br>Malanci / Wallets /<br>Melanie Phill<br>Wallet informatic<br>Edit the informatic<br>Edit the informatic<br>Edit | -4972 9357 346aad541cd5<br>Melanie - Movies<br><b>a – Movies</b><br>ps   10: 91694ca1-b9bc-4872-8<br>n<br>oorl yoor wallet.<br><b>ies</b>           | S5f-3e6aad5e1c05<br>Vallet<br>Jah Wa<br>Spend Fr<br>Max. Alt<br>Spend Li | preference<br>reference (ryour wallet.<br>hdrawai :                                                                                  | Users Connect<br>Melanie Politijs<br>mp 123@spendabi                                        | © ★ ?<br>Organisation –<br>Demo Orga<br>e.com.au | a C A incepto :<br>nisations - ( • A                                                                                                    |
| <ul> <li>C ≅ hub.gummetr.</li> <li>Budget Hub</li> <li>Dashboard</li> <li>Users</li> <li>Wallets</li> <li>Transactions</li> <li>Organisators</li> <li>Cards</li> <li>Depost</li> <li>Ledger</li> <li>Ledger</li> <li>Ledger</li> <li>Support</li> </ul> | vet.avg/wallets/0109dca11-898<br>Dashboard / Wallets /<br>Melanie Phill<br>Melanie Phill<br>Wallet informatic<br>Edit the informatic<br>Edit the informatic<br>Attive :<br>Description : 2018<br>Balance : 50<br>Active :<br>Default :<br>Card Connect                                                                                                    | c-4772-8557-346aad5e1c05<br>Melanie - Movies<br>e - Movies<br>ps [ID: 91694ca1-b9bc-4872-8<br>m<br>oot your wallet.<br>ite                          | 55f-3e6aad5e1c05                                                         | preference<br>reference (pour value.<br>hdrawal : One<br>equency : NONE<br>wed Limit<br>mit<br>These are the details of the transact | Users Connect<br>Melanie Phillips<br>D <sup>123@spendabl</sup><br>D <sup>123@spendabl</sup> | e.com.au                                         | Image: Contract of the computer of the computer |
| budget Hub     Budget Hub     Dathboard     Users     Wallets     Transactions     Curds     Curds     Useger     Curds     Useger     Curds     Useger     Curds     Useger     Support     Support                                                    | vet-avg/wallets/0109dcat 1:999<br>Dashboard / Wallets /<br>Melanie Phill<br>Kelanie Phill<br>Kalanie Phill<br>Name : Melanie - Mon<br>Description : 2018<br>Balance : 50<br>Active : ①<br>Default : ①                                                                                                    | c-4372-8551-346aad541cd5<br>Melanie - Movies<br>e - Movies<br>ps   ID: 91694ca1-b9bc-4872-8<br>m<br>exot your wallet.<br>kes                        | 55f-3e6aad5e1c05                                                         | Preference<br>reference (pyour walke.<br>hdrawal : ONE<br>web Limit:<br>mit:                                                         | Users Connect  Melanie Phillips  of 1723@spendabl  ons made by this wallet  No Transaction  | e.com.au                                         | in 1 A troopto :<br>nisations - ( )                                                                                                    |

Select the edit button to edit basic wallet information.

2.

| ← → C 📰 hub.gimmeit.ne                                                                                                    | Lau/wallets/91694ca1-b9bc-4872-855f-3e6aadSe1c05                                                                                                    |                                                                                                    |                                                                 |                                                                                                    | 6u ☆ 🐕 한   웊 Incognito :                                                                                                    |
|----------------------------------------------------------------------------------------------------|----------------------------------------------------------------------------------------------------|----------------------------------------------------------------------------------------------------|-----------------------------------------------------------------|----------------------------------------------------------------------------------------------------|----------------------------------------------------------------------------------------------------|
| Budget Hub                                                                                                    | Dashboard / Wallets / Melanie - Movies                                                                                                    |                                                                                                    |                                                                 |                                                                                                    | Demo Organisations - (I 👻 🔥                                                                                                    |
| Dashboard                                                                                                    | Melanie - Movies                                                                                                    | 4541605                                                                                                    |                                                                 |                                                                                                    |                                                                                                    |
| Users                                                                                                    | Weidnie Phillips [10, 91094ca1-0900-4672-6551-5e0da                                                                                                    | 1361003                                                                                                    |                                                                 |                                                                                                    |                                                                                                    |
| 🚥 Wallets                                                                                                    | Wallet information SAVE                                                                                                    | Wallet preference                                                                                                    |                                                                 | Users Connect                                                                                                | +                                                                                                    |
| Transactions                                                                                                    | Edit the information about your wallet.                                                                                                    | Edit the prefernce fo your wallet.                                                                                                    |                                                                 | Melanie Phillips                                                                                             |                                                                                                    |
| Organisations                                                                                                    | Name : Melanie - Movies                                                                                                    | Cash Withdrawal :                                                                                                    |                                                                 | mp123@spendable.com.au                                                                                       |                                                                                                    |
| Cards                                                                                                    | Description : 2018                                                                                                    | Spend Frequency : NONE                                                                                                    |                                                                 |                                                                                                    |                                                                                                    |
| 5 Deposit                                                                                                    | Active :                                                                                                    | Spend Limit:                                                                                                    |                                                                 | •                                                                                                    |                                                                                                    |
| s Ledger                                                                                                    | Default :                                                                                                    |                                                                                                    |                                                                 |                                                                                                    |                                                                                                    |
| (O Transfer Funds                                                                                                    |                                                                                                    |                                                                                                    |                                                                 |                                                                                                    |                                                                                                    |
| Support                                                                                                    | Card Connect                                                                                                    | Ŧ                                                                                                    |                                                                 |                                                                                                    |                                                                                                    |
| Support                                                                                                    |                                                                                                    |                                                                                                    | Recent Transactions<br>These are the details of the transaction | ansactions made by this wallet                                                                               | View All                                                                                                    |
|                                                                                                    | /                                                                                                    |                                                                                                    |                                                                 |                                                                                                    |                                                                                                    |
|                                                                                                    | No connected cards                                                                                                    |                                                                                                    |                                                                 | ()                                                                                                    |                                                                                                    |
|                                                                                                    | \/                                                                                                    |                                                                                                    |                                                                 | No Transaction                                                                                               |                                                                                                    |
| Powered By                                                                                                    |                                                                                                    |                                                                                                    |                                                                 |                                                                                                    |                                                                                                    |
| SpendAble                                                                                                    |                                                                                                    |                                                                                                    |                                                                 |                                                                                                    | Explore Wallet Features                                                                                                    |
|                                                                                                    |                                                                                                    |                                                                                                    |                                                                 |                                                                                                    |                                                                                                    |
| You can o                                                                                                    | change wallet name.                                                                                                    |                                                                                                    |                                                                 |                                                                                                    |                                                                                                    |
|                                                                                                    |                                                                                                    |                                                                                                    |                                                                 |                                                                                                    |                                                                                                    |
| ← → C ដ hub.gimmeit.ne                                                                                                    | Lau/wollets/91694ca1-b9bc-4872-855f-3e6aad5e1c05                                                                                                    |                                                                                                    |                                                                 |                                                                                                    | ©a ☆ 🔐 [가   윷 Incognite :                                                                                                    |
| ← → C ∰ hub.gimmeit.ne<br>Budget Hub                                                                                                    | Lau/wallets/91694ca1-b9bc-4072-855f-3e6aad5e1c05<br>Dashboard / Wallets / Melanie - Movies                                                                                                    |                                                                                                    |                                                                 |                                                                                                    | © ☆ 🚡 한   음 Incograto :<br>Organisation<br>Demo Organisations - (I 👻 🔥                                                                                                    |
| <ul> <li>← → C ﷺ hub.gimmet.ne</li> <li>Budget Hub</li> <li>□</li> <li>□</li> <li>Dashboard</li> </ul>                                                                                                    | Lawwallets/91684ca1.b9bc-4872-855f-3e6aad5e1c05<br>Dashboard / Wallets / Melanie - Movies<br>Melanie - Movies                                                                                                    |                                                                                                    | -                                                               |                                                                                                    | ©o ☆ 🙀 பி   🖨 Incognite :<br>Organization<br>Demo Organisations - (I ▾ ) 🔥                                                                                                    |
| ← → C ↔ hub.gimmet.net     Budget Hub     T     Dashboard     H                                                                                                    | au/walit4/91684ca1.409ic-4872.855f-3e6aad5e1c05<br>Dashboard / Wallets / Melanie - Movies<br>Melanie Phillips   ID: 91684ca1-b9bc-4872-855f-3e6aa                                                                                                    | 45e1c05                                                                                                    |                                                                 |                                                                                                    | ©o ☆ 🦕 ᠿ ( ♣ twogete) :<br>Organisation<br>Demo Organisations - (I ▼) (A)                                                                                                    |
| <ul> <li>€ → C I: hukgimmet.net</li> <li>Budget Hub</li> <li>I Dathboard</li> <li>Users</li> <li>Wallets</li> </ul>                                                                                                    | Aav/wallets/91694ca11-b9bc-4972-8551-3e6aad5e1c05<br>Dashboard / Wallets / Melanie - Movies<br>Melanie Phillips   ID: 91694ca1-b9bc-4872-8551-3e6aa<br>Wallet information                                                                                                    | dse1c05<br>Wallet preference                                                                                                    |                                                                 | Users Connect                                                                                                | © ☆ ≩ Ĉ   ♠ recordo :<br>Operatione<br>Demo Organisations - (I ▼ ▲                                                                                                    |
| <ul> <li>€ → C Is hubginneit.re</li> <li>Budget Hub</li> <li>II Dathboard</li> <li>Uters</li> <li>Wallets</li> <li>Transactions</li> </ul>                                                                                                    | Lau/walletu/91694ca1-b9bc-4972.8551-3e6aad5e1c05<br>Dashboard / Wallets / Melanie - Movies<br>Melanie Phillips   1D: 91694ca1-b9bc-4872-8551-3e6aa<br>Melanie Phillips   1D: 91694ca1-b9bc-4872-8551-3e6aa<br>Melanie Phillips   1D: 91694ca1-b9bc - 4872-8551-3e6aa<br>Melanie Phillips   1D: 91694ca1-b9bc - 4872-8551-3e6aa                                                                                                    | 45e1c05<br>Wallet preference<br>Edit the preference fo your wallet.                                                                                                    |                                                                 | Users Connect     Melanie Phillips                                                                           | ee ☆ ♀ Ď   ♣ reopeto :<br>Organisation<br>Demo Organisations - (I ▼ ▲                                                                                                    |
| C  bubgenmet.ne  Budget Hub  Dathboard  Users  Vallets  Transactores  Transactores  Transactores  Transactores                                                                                                    | Lawwallets/91694ca1 L99bc-4872 8551 3e6aad5e1c05<br>Dashboard / Wallets / Melanie - Movies<br>Melanie - Movies<br>Melanie Phillips [10: 91694ca1-b9bc-4872-8551-3e6aa<br>Wallet information<br>Edit the information about your wallet.<br>Name : Melanie - Movies                                                                                                    | 45e1c05<br>Wallet preference<br>Edit the preference to your wallet.<br>Cash Withdrawal :                                                                                                    |                                                                 | Users Connect Melanie Philips mp123@spendable.com.au                                                         | Co A Q D A Hogebo S<br>Organisation<br>Demo Organisations - (I A                                                                                                    |
| C Walkes<br>Budget Hub<br>Budget Hub<br>Budget Budget Hub<br>Budget Hub<br>Budget Hub<br>Budget Hub<br>Budget Hub<br>Budget Hub<br>Budget Hub<br>Budget Budget Hub<br>Budget Budget Budget<br>Budget Budget<br>Budget Budget<br>Budget Budget<br>Budget Budget<br>Budget Budget<br>Budget Budget<br>Budget Budget<br>Budget Budget<br>Budget<br>Budg                                                                                                    | Lawwallets/91694-a1-89bc-4972-6551-3e6aad5e1cd5<br>Dashboard / Wallets / Melanie - Movies<br>Melanie - Movies<br>Melanie Phillips [ ID: 91694ca1-69bc-4872-8551-3e6aa<br>Wallet information<br>Edit the information about your wallet.<br>Name : Melanie - Movies<br>Description : 2018                                                                                                    | dSe1c05<br>Wallet preference<br>Edit the preference for your wallet.<br>Cash Withdrawal : •••••••••••••••••••••••••••••••••••                                                               |                                                                 | Users Connect<br>Melanie Philips<br>mp12@opendable.com.au                                                    | Contraction<br>Compared<br>Demo Organisations - (I A                                                                                                    |
| C Transactions<br>Cards<br>Cards<br>C Transactions<br>Cards<br>Cards<br>Cards                                                                                                    | Lawwallets/91664ca1.b9bc-4872-8567.3e6aad5e1r.d5<br>Dashboard / Wallets / Melanie - Movies<br>Melanie - Movies<br>Melanie Phillips   ID: 91684ca1-b9bc-4872-855f-3e6aa<br>Melanie Phillips   ID: 91684ca1-b9bc-4872-855f-3e6aa<br>Malerie information<br>Edit the information subcut your wallet.<br>Name : Melanie - Movies<br>Description : 2018<br>Balance : 50                                                                                                    | dSe1c05<br>Wallet preference<br>Edit the preference fo your wallet.<br>Cash Withdrawal :<br>Spend Finguency : NONE<br>Max. Allowed Limit:<br>Spend Limit:                                   |                                                                 | Users Connect Melanie Phillips mp123@spendable.com.au                                                        | © ☆ ŵ û A worko :<br>Operandation - ( ▼ A                                                                                                    |
| ←     →     C     E:     huds.gimmet.tare       Budget Hub     I       IT     Dashboard       II     Users       III     Users       III     Tarsactons       IIII     Organisations       IIII     Organisations       IIII     Deposit                                                                                                    | Lawwallets/91694ca1.b9bc-4872-855f-3e6aad5e1c05<br>Dashboard / Wallets / Melanie - Movies<br>Melanie - Movies<br>Melanie Phillips   ID: 91694ca1-b9bc-4872-855f-3e6aa<br>Melanie Phillips   ID: 91694ca1-b9bc-4872-855f-3e6aa<br>Celt the information<br>Edit the information<br>Edit t                            | d5e1c05<br>Wallet preference<br>Edit the preference fo your wallet.<br>Cash Withdrawal :<br>Spend Frequency : NONE<br>Max. Allowed Limit:<br>Spend Limit:                                   |                                                                 | Users Connect                                                                                                | © ☆ ĵ D ( ⊕ reopro )<br>Operatione<br>Demo Organisations - (I ▼ ▲                                                                                                    |
| C E huboyimmetane      Budget Hub      Databoard      Users      Vallets      Transactors      Cruds      Cards      Deposit      Ledger                                                                                                    | Auwwalletu/91694ca1-b9bc-4672.8556-3e6aad5e1c05<br>Dashboard / Wallets / Melanie - Movies<br>Melanie Phillips   1D: 91694ca1-b9bc-4872-8556-3e6aa<br>Melanie Phillips   1D: 91694ca1-b9bc-4872-8556-3e6aa<br>Melanie Phillips   1D: 91694ca1-b9bc-4872-8556-3e6aa                                                                                                    | 45e 1c05<br>Wallet preference<br>Edit the preference to your wallet.<br>Cash Withdrawal :                                                                                                   |                                                                 | Users Connect<br>Melanie Philips<br>mp123@spendable.com.au                                                   | Organization       Organization       Demo Organisations - (I                                                                                                    |
| C Transfer Funds      Lodger                                                                                                    | Autwallets/91694ca1 L98bc-4972 8551 3e6aad5e1c05<br>Dashboard / Wallets / Melanie - Movies<br>Melanie Phillips [ 10: 91694ca1-b9bc-4872-8551-3e6aa<br>Melanie Phillips [ 10: 91694ca1-b9bc-4872-8551-3e6aa<br>Melanie Phillips [ 10: 91694ca1-b9bc-4872-8551-3e6aa<br>Melanie Phillips [ 10: 91694ca1-b9bc-4872-8551-3e6aa<br>Melanie S0<br>Active :<br>Default :<br>Default :<br>D                                               | Edit the preference<br>Edit the preference to your wallet.<br>Cash Withdrawal :<br>Spend Frequency : NONE<br>Max. Allowed Limit:<br>Spend Limit:                                            |                                                                 | Users Connect<br>Melanie Philips<br>mp123@spendable.comau                                                    | Oc     Image: Contraction of the property of the property of the pro          |
| C S hubginnetize      Budget Hub      Dathboard      Users      Vallets      Transactions      Cards      Cards      Ledger      Ledger      C Transfer Funds      S Support                                                                                                    | Extwallets/91694ca1-1:59bc-4972-8551-3e6aad5e1c05<br>Dashboard / Wallets / Melanie - Movies<br>Melanie Phillips / ID: 91694ca1-b9bc-4872-8551-3e6aa<br>Wallet information<br>Edit the information about your wallet.<br>Name : Melanie - Movies<br>Description : 2018<br>Balance : 50<br>Active : C<br>Default : C<br>Card Connect                                                                                                    | 45e1c05<br>Wallet preference<br>Edit the preference fo your wallet.<br>Cash Withdrawal :<br>Spend Frequency : NONE •<br>Max. Allowed Limit:<br>Spend Limit:                                 | Recent Transactions                                             | Users Connect<br>Melanie Philips<br>mp12 90 pendable.com.au                                                  | Co A A A Royalo A                                                                                                    |
| Cards       Cards       Cards       Cards       Cards       Cards       Cards       Cards       Cards       Cards       Cards       Cards       Cards       Cards       Cards       Cards       Cards       Cards       Cards       Cards       Cards       Corport                                                                                                    | Autwalicity/91694-31-89bc-4972-855f-3eGaad/Set od5<br>Dashboard / Waliets / Melanie - Movies<br>Melanie - Movies<br>Melanie Phillips   ID: 91694ca1-b9bc-4872-855f-3eGaa<br>Melanie Phillips   ID: 91694ca1-b9bc-4872-855f-3eGaa<br>Melanie Phillips   ID: 91694ca1-b9bc-4872-855f-                                                                                                    | d5e1c05<br>Wallet preference<br>Edit the preference fo your wallet.<br>Cash Withdrawai :<br>Spend Irrequency : NONE<br>Max Allowed Limit:<br>Spend Limit:                                   | Recent Transactions<br>These are the details of the tr          | Melanie Philips<br>mp 13 Gependable.com.au<br>ansactions made by this wallet                                 | Congeneration<br>Congeneration<br>Demo Organisations - (I A<br>(I A<br>(I All                                                                                                    |
| <ul> <li>C</li> <li>Budget Hub</li> </ul> ■ Dashboard                  ■ Dashboard                 ■ Dashboard                 ■ Dashboard                 ■ Dashboard                 ■ Users                 ■ Vallets                 ■ Organisations                 ■ Organisations                 ■ Deposit                 ■ Ledger                 ● Ledger                 ● Support                                                                                                    | Lawwallets//1664ca1.b9bc-4872-8567.3e6aad5e1c05<br>Dashboard / Wallets / Melanie - Movies<br>Melanie - Movies<br>Melanie Phillips   ID: 91684ca1-b9bc-4872-855f-3e6aa<br>Melanie Phillips   ID: 91684ca1-b9bc-4872-855f-3e6aa<br>Melanie Phillips   ID: 91684ca1-b9bc-4872-855f-3e6aa<br>Melanie Phillips   ID: 91684ca1-b9bc-4872-855f-3e6aa<br>Melanie - Movies<br>Description : 2018<br>Balance: 99<br>Active :<br>Description : 2018<br>Balance: 99<br>Active :<br>Description : 2018<br>Description : 2018<br>Description : 2018<br>Description : 2018<br>Melanie - Movies<br>Melanie - Movies<br>Melanie | dSe1c05<br>Wallet preference<br>Edit the preference fo your wallet.<br>Cash Withdrawal :<br>Spend Frequency : NONE •<br>Max. Allowed Limit:<br>Spend Limit:                                 | Recent Transactions<br>These are the details of the tr          | Users Connect Melanie Philips mp 123@spendable.com.au ansactions made by this wallet                         | Contractions - ( ) (A                                                                                                    |
| C E hubojimmetane      Budget Hub      Dathboard      Dathboard      Vallets      Transactions      Cards      Cards      Ledger      Ledger      Cards      Support                                                                                                    | Lawwalkts/91684ca1.b9bc-4872-855f-3e6aad5e1c05<br>Dashboard / Wallets / Melanie - Movies<br>Melanie - Movies<br>Melanie Phillips   ID: 91694ca1-b9bc-4872-855f-3e6aa<br>Wallet information<br>Edit the information<br>Save<br>Description: 2018<br>Balance: 50<br>Description: 2018<br>Description: 2018  | d5=1co5                                                                                                    | Recent Transactions<br>These are the details of the tr          | Users Connect Melanie Philips mp12@spendable.comau ansactions made by this walket No Transaction             | Image: Contract of the second of the second of the seco |
| budget Hub     G     budget Hub     G     budget Hub     G     budget Hub     G     budget Hub     G     budget Hub     G     budget     budget     budget     cords     cords     budger     cords     budger     cords     cords     c                                                                                                    | Lawwalkes/91684-a1 b9bc-4872-8556-3e6aad5e1-05         Dashboard / Wallets / Melanie - Movies         Melanie Phillips   [D: 91694ca1-b9bc-4872-8556-3e6aa         Wallet information         State information         State information         Description:         2018         Description:         Description:         Card Connect                                                                                                    | dSe1c05                                                                                                    | Recent Transactions<br>These are the details of the tr          | Malanie Philips<br>m <sup>123@ppendable.comau<br/>ansactions made by this wallet<br/>No Transaction</sup>    | Organization         Organization         Demo Organisations - (I>         Image: Comparisation - (I>         Image: Comparisation - (II>         Image: Comparisation - (II>         Image: Comparisation - (III)         Image: Comparisation - (III)         Image: Comparisation - (III)         Image: Comparisation - (III)         Image: Comparisation - (III)         <                                                                                                    |
|                                                                                                    | Autwallets/91694-a1-1-99bc-4972-8551-3-66aad/5-1-055<br>Dashboard / Wallets / Melanie - Movies<br>Melanie Phillips [ ID: 91694-ca1-b9bc-4872-8551-3e6aa<br>Wallet information<br>Edit the information about your wallet.<br>Name : Melanie - Movies<br>Description : 2018<br>Balance : 80<br>Active : ①<br>Default : ①<br>Card Connect<br>No connected cards                                                                                                    | 45e1c05<br>Wallet preference<br>Edit the preference fo your wallet.<br>Cash Withdrawal : • • •<br>Max Allowed Limit:<br>Spend Limit:<br>\$pend Limit:                                       | Recent Transactions                                             | Melanie Philips<br>m <sup>12</sup> Oppendable.com.au<br>ansactions made by this wallet<br>No Transaction     | Control       Image: Control       Image: Contr                                                                                                    |
| Cards      Cards                                                                                                    | Autwalids/91634.c11.59bc.4972-855f-3eGaad/Set d95 Dashboard / Waliets / Melanie - Movies Melanie Philips   ID: 91694ca1-b9bc-4972-855f-3eGaad Melanie Philips   ID: 91694ca1-b9bc-4972-855f-3eGaad Melanie Philips   ID: 91694ca1-b9bc-4972-856f-3eGaad Melanie Philips   ID: 91694ca1-b9bc-4972-856f-3eG                                                                                                    | dSe1co5<br>Wallet preference<br>Edit the preference fo your wallet.<br>Cash Withdrawai :<br>Spend Irmit:<br>Spend Limit:                                                                    | Recent Transactions Recent Transactions                         | Melania Philips<br>mp 73@spendable.com.au<br>ansactions made by this wallet<br>No Transaction                | Cogenetation         Operation         Demo Organisations - (I )         Image: Cogenetation of the second second secon                                                                                                  |
| Cards       Budget Hub       Image: Cards         Wallets       Image: Cards       Image: Cards         Depend       Image: Cards       Image: Cards         Depend       Image: Cards       Image: Cards         Depend       Image: Cards       Image: Cards         Depend       Image: Cards       Image: Cards         Depend       Image: Cards       Image: Cards         Depend       Image: Cards       Image: Cards         Depend       Image: Cards       Image: Cards         Depend       Image: Cards       Image: Cards         Depend       Image: Cards       Image: Cards         Depend       Image: Cards       Image: Cards         Depend       Image: Cards       Image: Cards         Support       Image: Cards       Image: Cards         Depend       Image: Cards       Image: Cards         Support       Image: Cards       Image: Cards         Depend       Image: Cards       Image: Cards         Depend       Image: Cards       Image: Cards         Depend       Image: Cards       Image: Cards         Depend       Image: Cards       Image: Cards         Depend       Image: Cards       Image: Cards <th>Autwallety/1664ca1.b9bc-4872-856f-3e6aad/set rd5<br/>Dashboard / Wallets / Melanie - Movies<br/>Melanie - Movies<br/>Melanie Phillips   ID: 91684ca1-99bc-4872-855f-3e6aa<br/>Multiple Phillips   ID: 91684ca1-99bc-4872-855f-3e6aa<br/>Multiple Information<br/>Edit the information subcut your wallet.<br/>Melanie - Movies<br/>Description: 2018<br/>Bainoe: 90<br/>Detault : 2018<br/>Detault : 2018<br/>Multiple Information Movies<br/>Description: 2018<br/>Multiple Information Subcut your wallet.<br/>Multiple Information Subcut your wallet.</th> <th>dSet LOS          Wallet preference         Edit the preference for your wallet.         Cash Withdrawal : Image: Spend Frequency : NONE •         Max. Allowed Limit:         Spend Limit:</th> <th>Recent Transactions These are the details of the tr</th> <th>Users Connect Melanie Philips mp 123@spendable.com.au ansactions made by this waltet No Transaction</th> <th>Image: Constraint of the second of the second of the se</th> | Autwallety/1664ca1.b9bc-4872-856f-3e6aad/set rd5<br>Dashboard / Wallets / Melanie - Movies<br>Melanie - Movies<br>Melanie Phillips   ID: 91684ca1-99bc-4872-855f-3e6aa<br>Multiple Phillips   ID: 91684ca1-99bc-4872-855f-3e6aa<br>Multiple Information<br>Edit the information subcut your wallet.<br>Melanie - Movies<br>Description: 2018<br>Bainoe: 90<br>Detault : 2018<br>Detault : 2018<br>Multiple Information Movies<br>Description: 2018<br>Multiple Information Subcut your wallet.<br>Multiple Information Subcut your wallet.                                                                                                    | dSet LOS          Wallet preference         Edit the preference for your wallet.         Cash Withdrawal : Image: Spend Frequency : NONE •         Max. Allowed Limit:         Spend Limit: | Recent Transactions These are the details of the tr             | Users Connect Melanie Philips mp 123@spendable.com.au ansactions made by this waltet No Transaction          | Image: Constraint of the second of the second of the se               |
| C S Rodogimmetare Budget Hub Budget Hub Budget Hub Budget Hub Budget Hub Budget Hub Budget Hub Budget Hub C Gards C Gards C Gards C Gards Deposit Deposit C Ledger C Transfer Funds S Support Powered By SpeendAble Powered By SpeendAble C SpeendAble C Gards C Gards                                                                                                    | Lawwalkts/91684:a1:b9bc-4872-8551-3e6aad5a1:05<br>Dashboard / Wallets / Melanie - Movies<br>Melanie - Movies<br>Melanie Phillips   ID: 91694ca1-b9bc-4872-8551-3e6aa<br>Wallet information<br>Edit the information Story your wallet.<br>Name : Melanie - Movies<br>Description : 2018<br>Balance : 30<br>Active :<br>Default :<br>Card Connect<br>No connected cards                                                                                                    | 55=1:05          Wallet preference         Edit the preference fo your wallet.         Cash Withdrawal :         Spend Frequency : NONE •         Max. Allowed Limit:         Spend Limit:  | Recent Transactions<br>These are the details of the to          | Users Connect Melanis Philips m <sup>1230</sup> pendable.comau ansactions made by this wallet No Transaction | Image: Construction of the second second  |
| C I hubginnettare Budget Hub I Dahboard I Dahboard I Users Wallets I Transactors Organisations Cards I Deposit I Lodger I Deposit I Lodger I Cards funds Support Powered By Powered By </th <th>Extivative/91694ca1 b9bc-4872 555f-3e6aad5e1 c05 Dashboard / Wallets / Melanie - Movies  Melanie Phillips   [D: 91694ca1-b9bc-4872-855f-3e6aa  Kalenie Phillips   [D: 91694ca1-b9bc-4872-855f-3e6aa  Card Connect  No connected cards</th> <th>dSetCOS          Wallet preference         Eat the preference to your wallet.         Cash Withdrawal :         Spend Frequency :         None di limit:         Spend Limit:</th> <th>Recent Transactions These are the details of the tr</th> <th>Users Connect</th> <th>Co</th>                                                                                                    | Extivative/91694ca1 b9bc-4872 555f-3e6aad5e1 c05 Dashboard / Wallets / Melanie - Movies  Melanie Phillips   [D: 91694ca1-b9bc-4872-855f-3e6aa  Kalenie Phillips   [D: 91694ca1-b9bc-4872-855f-3e6aa  Card Connect  No connected cards                                                                                                    | dSetCOS          Wallet preference         Eat the preference to your wallet.         Cash Withdrawal :         Spend Frequency :         None di limit:         Spend Limit:               | Recent Transactions These are the details of the tr             | Users Connect                                                                                                | Co                                                                                                    |

| ← → ♂ 🛱 hub.gimme                        | reit.net.au/wallets/91694ca1-b9bc-4872-855f-3e6aad5e1c05                                                                                                    | 👓 🖈 🐐 🗗   🖨 Incognito 🗄                     |
|------------------------------------------|----------------------------------------------------------------------------------------------------|---------------------------------------------|
| Budget Hub                               | Dashboard / Wallets / Melanie - Movies                                                                                                    | Organisation<br>Demo Organisations - (I 👻 A |
| Dashboard                                | Melanie - Movies                                                                                                    |                                             |
| Users                                    | Meanie Allinib2   10: a (03401 - 0300-4815-8203-3609902) ECD                                                                                                    |                                             |
| Wallets                                  | Wallet information SAVE Wallet preference State Connect                                                                                                    | ÷                                           |
| Transactions                             | colt the information about your walet. Eat the pretence to your walet. Melanie Phillips Manne · Melanie - Movies Cash Webdrawal · Cash Webdrawal · Cash Webdraw | om.au                                       |
| Drganisations                            | Description : 2018 Spend Frequency : NONE                                                                                                    |                                             |
| Cards                                    | Balance : 50 Seend Limit:                                                                                                    |                                             |
| 5 Deposit                                | Active : 💽                                                                                                    |                                             |
| s Ledger                                 | Default:                                                                                                    |                                             |
| (O Transfer Funds                        | Card Connect                                                                                                    |                                             |
| Support                                  | Recent Transactions These are the details of the transactions made by this wallet                                                                                                    | View All                                    |
|                                          |                                                                                                    |                                             |
|                                          | No connected cards                                                                                                    |                                             |
|                                          | No Transaction                                                                                                    |                                             |
| Powered By                               |                                                                                                    | Explore Wallet Features                     |
| Exabling Chaises, Empowering Charge      |                                                                                                    |                                             |
|                                          |                                                                                                    |                                             |
| 5.                                       |                                                                                                    |                                             |
| You car                                  | n turn wallets on and off by making them active or inactive                                                                                                    | via toggle.                                 |
| Powered By<br>SpendAble<br>5.<br>You car | n turn wallets on and off by making them active or inactive                                                                                                    | Copore Wallet Features *                    |

| $\leftrightarrow$ $\rightarrow$ $\sigma$ 5 hub.gimme                                                        | t.net.au/wallets/91694ca1-b9bc-4872-855f-3e6aad5e1c05                                                                                                    |                                                                                                    |                                                                                               | ා 🛧 🐕 🗗   🛔 Incognito 🗄          |
|----------------------------------------------------------------------------------------------------|----------------------------------------------------------------------------------------------------|----------------------------------------------------------------------------------------------------|-----------------------------------------------------------------------------------------------|----------------------------------|
| Budget Hub                                                                                                  | Dashboard / Wallets / Melanie - Movies                                                                                                    |                                                                                                    |                                                                                               | Demo Organisations - (I          |
| Dashboard                                                                                                   | Melanie - Movies<br>Melanie Phillips   ID: 91694ca1-b9bc-4872-855f-3e6a                                                                                                    | ad5e1c05                                                                                                    |                                                                                               |                                  |
| Wallets Transactions Organisations Cards Cards Ledger Ledger                                                | Wallet information     BAVE       Edit the information about your wallet.     Name :       Name :     Melanie - Movies       Description :     2018       Balance :     50       Active :     C       Detault :     C | Wallet preference<br>Edit the preference fo your wallet.<br>Cash Withdrawal : O O<br>Spend Frequency : NONE O<br>Max. Allowed Limit:<br>Spend Limit: | Users Connect                                                                                 | nau D                            |
| <ul> <li>Transfer Funds</li> <li>Support</li> </ul> Powered By SpendAble SpendAble National Support Support | Card Connect                                                                                                    | (+) Rece                                                                                                    | ent Transactions<br>are the details of the transactions made by this wallet<br>No Transaction | View All Explore Wallet Features |
| 6.<br>You car<br>wallets                                                                                    | make a wallet the defai<br>are a users main wallet.                                                                                                    | ult wallet by tog                                                                                                    | gling this option, de                                                                         | fault                            |

| ← → ♂ ≒ hub.gimme | it.net.au/walletu/91694ca1-b9bc-4872-8551-3e6aad5e1c05 💿 🚖 🖸 🗍 🖨                                                                                                    | Incognito : |
|-------------------|----------------------------------------------------------------------------------------------------|-------------|
| Budget Hub        | Dashboard / Wallets / Melanie - Movies                                                                                                    | • A         |
| Dashboard         | Melanie - Movies<br>Melanie Philips ID: 91644a1 - b9bc-4872-4851-3e6aad5e 1:05                                                                                                    |             |
| SS Users          |                                                                                                    |             |
| 🚥 Wallets         | Wallet information         Wallet preference         Users Connect           Edit the information about your wallet.         Edit the preference to your wallet.         Image: Connect to the preference to your wallet.         Image: Connect to your wallet.         Image: Connect to your walle | +           |
| Transactions      | Melanie Movies                                                                                                    | <b>n</b>    |
| Organisations     | Description: 2018 Spend Frequency: NONE                                                                                                    |             |
| Cards             | Balance : 50 Max. Allowed Limit:                                                                                                    |             |
| S Deposit         | Active :                                                                                                    |             |
| \$ Ledger         | Default: 🕥                                                                                                    |             |
| (O Transfer Funds |                                                                                                    |             |
| Support           | Card Connect                                                                                                    |             |
|                   | No connected cards                                                                                                    |             |
| SpendAble         | Explore Wallet Features                                                                                                    | ×           |
| 7.                |                                                                                                    |             |
| Once h            | appy with any changes select save.                                                                                                    |             |